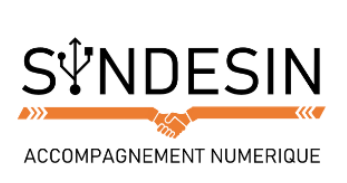

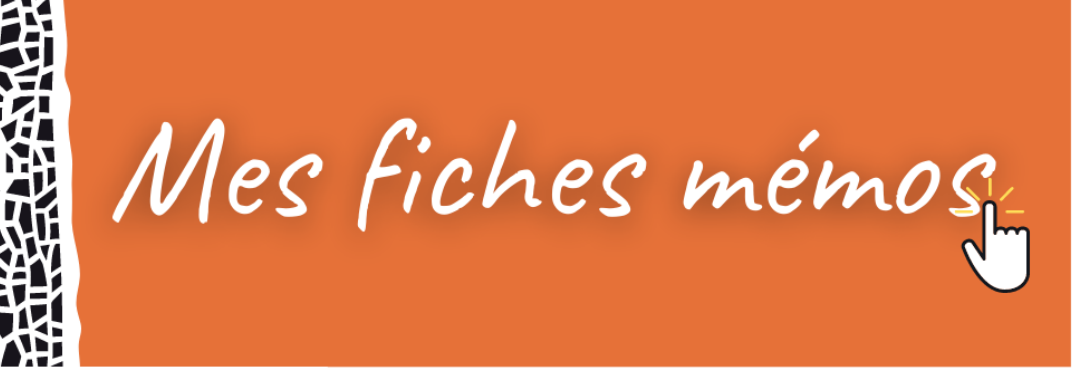

## **QU'EST-CE QUE LE DOSSIER PERSONNEL ?**

Windows met à votre disposition un dossier dans lequel vous allez pouvoir ranger tous vos documents personnels : lettres, textes, photos, vidéos, musiques...

Ce dossier a souvent changé de nom au fil des versions de Windows ! Et en plus il n'est pas toujours affiché au même endroit ! Quelle bougeotte ! Mais ne vous inquiétez-pas, c'est au final très facile de s'y retrouver.

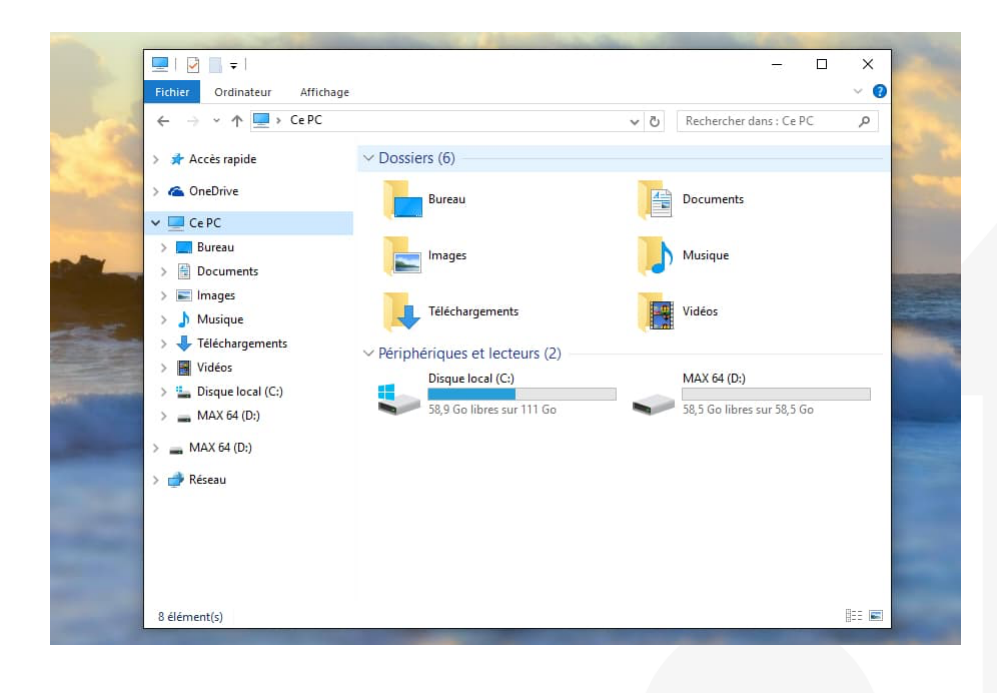

#### Pour les utilisateurs de Windows XP

Mais où est passé le dossier Mes documents se demanderont les utilisateurs de Windows XP ! Il n'a pas disparu, il a juste été amélioré !

Dorénavant c'est votre dossier personnel qui remplace le dossier Mes documents. On l'appelle le dossier personnel mais il portera votre nom de compte utilisateur. Si vous vous appelez Guy, le dossier personnel s'appellera également Guy !

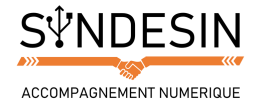

# COMMENT ACCEDER A MES DOCUMENTS ?

## Avant Windows 10 : À partir du menu démarrer

Avant Windows 8 et 10 votre dossier personnel se trouvait listé dans le menu démarrer. Petit rappel pour y accéder :

- 1. Cliquez sur le bouton démarrer en bas à gauche de l'écran et le menu démarrer apparaîtra.
- 2. Cliquez une fois sur le nom de votre dossier personnel, qui se trouve en haut à droite du menu.

| Winamax Poker                         |                                    |                                                                                                    |
|---------------------------------------|------------------------------------|----------------------------------------------------------------------------------------------------|
| PMU Poker                             | Guy 2. Dossier                     | r personnel                                                                                                    |
| Microsoft Word 2010                   | Documents Ouvrez votre dossier per | sonnel.                                                                                                    |
| Jélécopie et numérisation Windows     | Images                             |                                                                                                    |
| () iTunes                             | Musique                            |                                                                                                    |
| Apple Software Update                 | Ordinateur                         |                                                                                                    |
| Bloc-notes                            | Panneau de configuration           |                                                                                                    |
| A Internet Explorer                   | Périphériques et imprimantes       |                                                                                                    |
| μTorrent •                            | Programmes par défaut              |                                                                                                    |
| Invite de commandes                   |                                    |                                                                                                    |
| Tous les programmes                   |                                    | Contraction of the second second second second second second second second second second second second second s |
| Rechercher les programmes et fichiers | Arrêter                            | A Carton                                                                                                    |
| 🗿 📢 1. Bouton démarrer 👔 🧿            |                                    |                                                                                                    |

## Ou à partir du bureau

Parfois, le dossier personnel sera présent sur le bureau afin d'y accéder rapidement. Dans ce cas il suffit de double cliquer sur le dossier pour afficher son contenu. Si vous êtes sur Windows XP, le dossier s'appelle Mes documents, sinon, il porte votre nom.

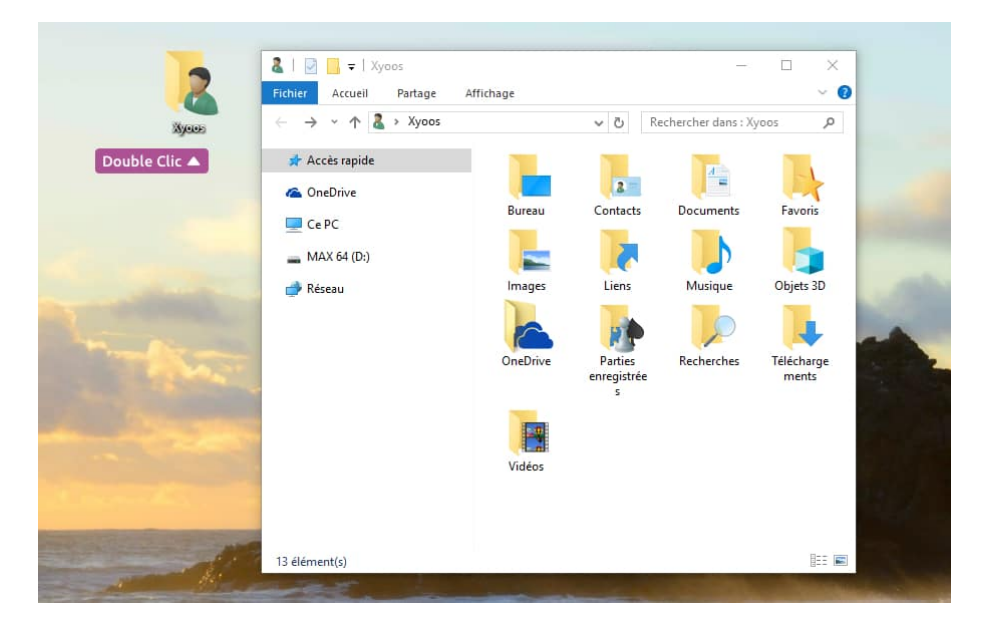

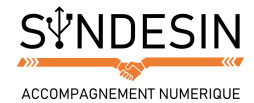

## Depuis Windows 10 : à partir de l'explorateur de fichiers

Vos documents personnels sont accessibles très rapidement. Sur la barre des tâches se trouve une icône représentant un dossier jaune. C'est l'explorateur de fichiers qui vous permet de vous balader dans les fichiers et dossiers de Windows afin de classer et ranger vos documents personnels.

| ☐   ] =  <br>Fichier Ordinateur Affi                                                | chage                                              | - 0                                       | ×           |
|-------------------------------------------------------------------------------------|----------------------------------------------------|-------------------------------------------|-------------|
| ← → × ↑ 💻 > Ce PC                                                                   | :                                                  | ✓ ひ Rechercher dans : Ce PC               | P           |
| > Accès rapide                                                                      | V Dossiers (6)                                     | Documents                                 |             |
| Cepc     Documents                                                                  | Images                                             | Musique                                   |             |
| <ul> <li>&gt; Musique</li> <li>&gt; Etéchargements</li> <li>&gt; Utidade</li> </ul> | Téléchargements<br>V Périphériques et lecteurs (2) | Vidéos                                    |             |
| <ul> <li>Videos</li> <li>Disque local (C:)</li> <li>MAX 64 (D:)</li> </ul>          | Disque local (C:)<br>58,9 Go libres sur 111 Go     | MAX 64 (D:)<br>58,5 Go libres sur 58,5 Go |             |
| > 🔜 MAX 64 (D:)<br>> 🛃 Réseau                                                       |                                                    |                                           |             |
| 8 élément(s)                                                                        |                                                    |                                           | == <b>E</b> |

Cliquez donc simplement sur l'explorateur de fichier et vos documents personnels s'afficheront directement.

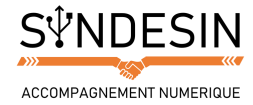

## TOUR D'HORIZON DU DOSSIER PERSONNEL

Votre dossier personnel contient plusieurs sous-dossiers destinés à faciliter le rangement de vos documents personnels par type de fichiers : les images ensemble, les vidéos ensemble...

À l'intérieur de ces dossiers c'est vous qui choisissez comment classer vos fichiers. On va vous montrer quelques exemples de classement pratiques !

#### Images

Le dossier Images est destiné à contenir tous vos albums photos, images, fonds d'écran... Pour un bon rangement du dossier, l'astuce est de créer un dossier par album photo. Exemple : un dossier pour vos vacances d'été, un autre dossier pour l'anniversaire de votre tante, etc ...

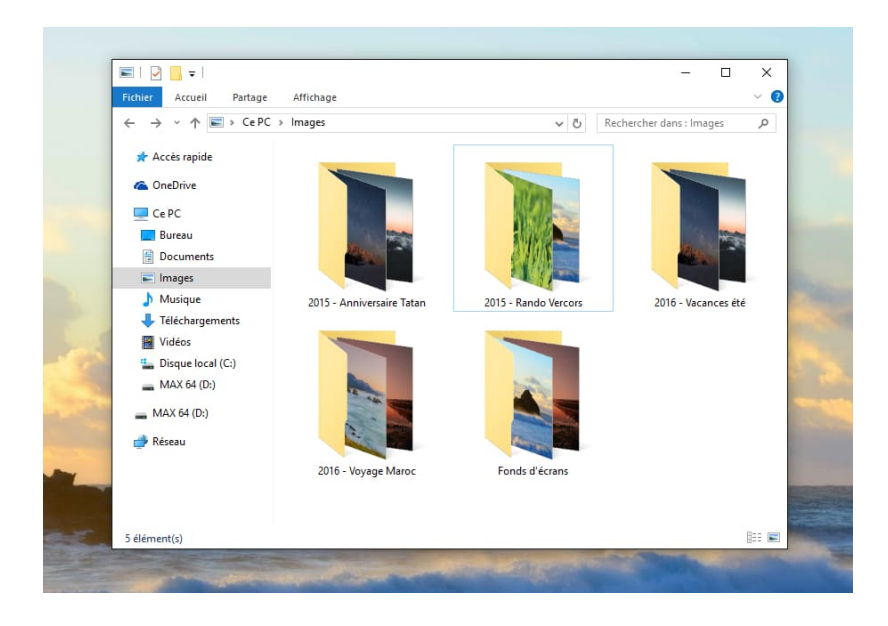

L'application Photos fournie avec Windows 10 vous propose de gérer automatiquement vos images et les catégoriser dès l'import. Il est d'ailleurs capable d'automatiser cet import lorsque vous brancherez votre appareil photo numérique à votre ordinateur ou sa carte mémoire.

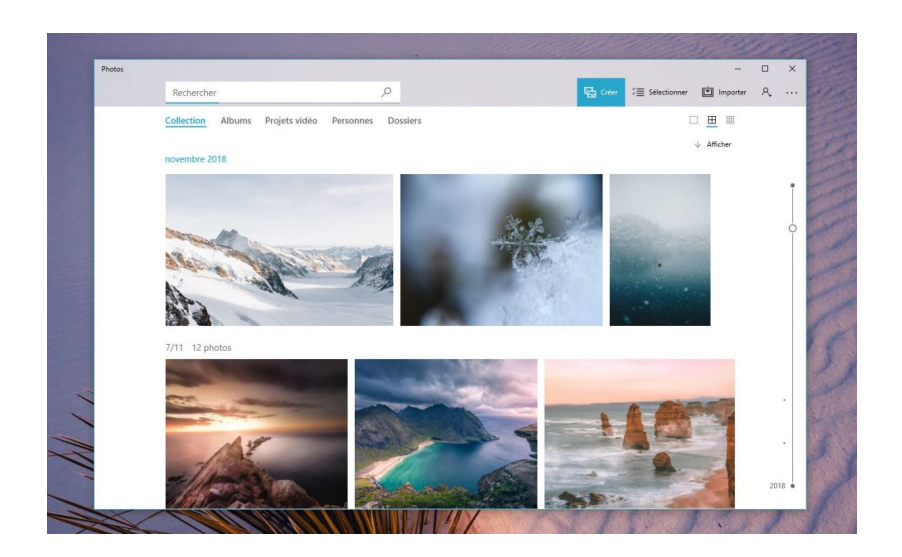

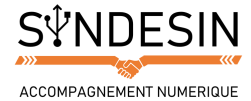

### **Musique**

Le dossier musique est destiné à stocker toutes vos musiques, sons et chansons.

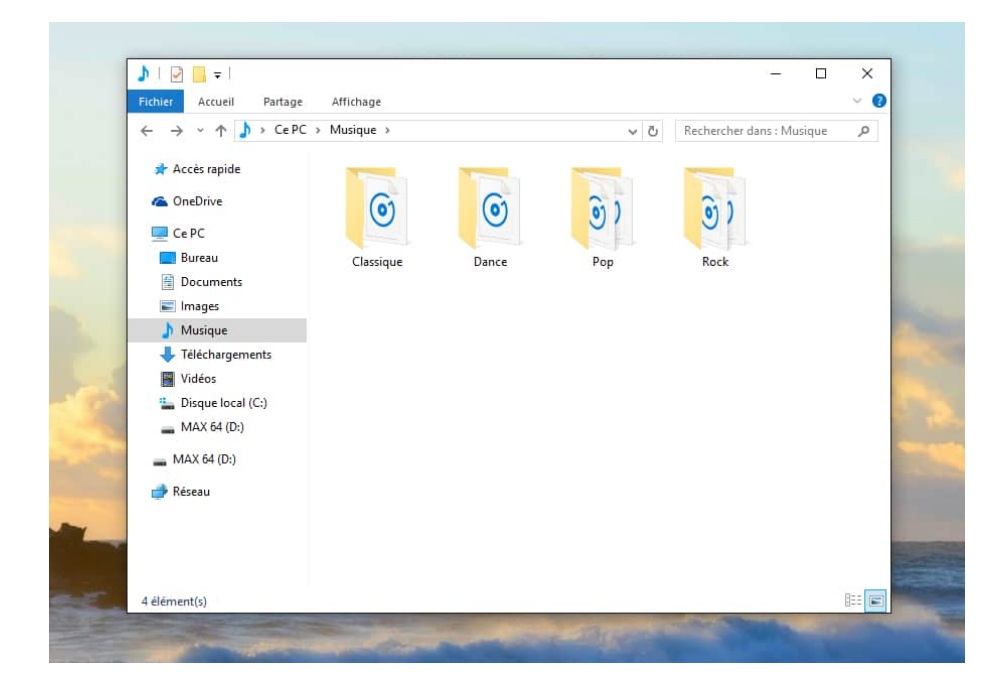

Dans cet exemple on a opté pour un rangement par genres musicaux mais on aurait très bien pu classer nos musiques par mois/années.

Aujourd'hui, ce sont les logiciels comme iTunes, Spotify, Deezer qui vous permettent de gérer votre musique sans avoir à vous occuper de leur emplacement.

Voici par exemple Spotify qui vous permet de chercher des musiques et de créer des playlists : des listes de lectures. Les musiques sont directement lues depuis Internet et ne sont pas stockées sur votre ordinateur.

| ●●● < ⊃ Q nightwish                                                                                | ×                                            |                                                                     |                     | 1                        | <u>م</u> | Maxime Bernard-Jacquet                                                                 | ~               |
|----------------------------------------------------------------------------------------------------|----------------------------------------------|---------------------------------------------------------------------|---------------------|--------------------------|----------|----------------------------------------------------------------------------------------|-----------------|
| PRINCIPAL<br>Parcourin<br>. Activité<br>(+) Radio                                                  | S S S Créée de la                            | PLAYLIST<br>Avicii — Stori<br>Créée par Maxime Bernard-Jacquet - 14 | es<br>Itres, 54 min |                          |          | Maxime Gaillard 4<br>Sorry Pony Run Run<br>Pony Pony Run Run<br>D Le ménage en musique |                 |
| MA MUSIQUE<br>Titres<br>Albums                                                                     |                                              | () PAUSE                                                            |                     |                          |          | Fabrice Llut<br>Ousrtet for Flute, Plano and<br>Stephan Mathleu<br>O Hilden Name       | 20 h<br>I Cello |
| d <sup>●</sup> Artistes 2 Fichiers locaux                                                          |                                              |                                                                     |                     | Disponible hors connexio | •        | Hugo Crd<br>Above The Clouds Of Pomp<br>Been's Den<br>Automne-Hiver                    |                 |
| PLAYLISTS<br>Defunk – Back To The Funk<br>Robin Schulz – SUGAR                                     | + Waiting For Love     + Talk To Myself      | Avidi                                                               | Stories<br>Stories  | 2015-10-02<br>2015-10-02 |          | Lucie Rochas<br>Crazy - Nóze Remix                                                     |                 |
| Avici – Stories     Selection                                                                      | + Touch Me<br>+ Ten More Days                | Avici                                                               | Stories<br>Stories  |                          |          | d <sup>®</sup> Ornette<br>d <sup>®</sup> Olivier Jadzinski                             |                 |
| AMBIENT LOUNGE: Chillout & De      Découvertes de la semaine de Spo      King King                 | + For A Better Day<br>+ Broken Arrows        | Avici                                                               | Stories<br>Stories  |                          |          | 42<br>Coldplay<br>4* Coldplay                                                          |                 |
| electro 2015     The Glitch Mob – Love Death Imm     Within Temptation de Tiff Speer               | + True Bellever<br>+ City Lights             | Avicii                                                              | Stories<br>Stories  |                          |          | DAVANTAGE D'AMIS                                                                       |                 |
| Jungle     Guardians Of The Galaxy: Aweso                                                          | + Pure Grinding<br>+ Sunset Jesus            | Avicii<br>Avicii                                                    | Stories<br>Stories  |                          |          | Alexandre Bortolotti                                                                   |                 |
| Pagni Facilities – Down to Earth     David Guetta – Listen (Deluxe)     Deadmau5 – 5 years of mau5 | + Can't Catch Me<br>+ Somewhere In Stockholm | Avicii<br>olm Avicii                                                | Stories<br>Stories  |                          |          | Anthony Reynolds                                                                       |                 |
| A Dath Dumle Warman Athre All (Dom)                                                                | + Trouble                                    | Avici                                                               | Stories             |                          |          |                                                                                        |                 |

Spotify est un logiciel complètement légal et propose une offre gratuite et payante.

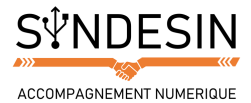

### Vidéos

Le dossier Vidéo est destiné à recevoir vos films et séries, vos films de caméscope numérique ... Selon les types de fichiers que vous possédez, vous pouvez par exemple faire un rangement par genres ou par années.

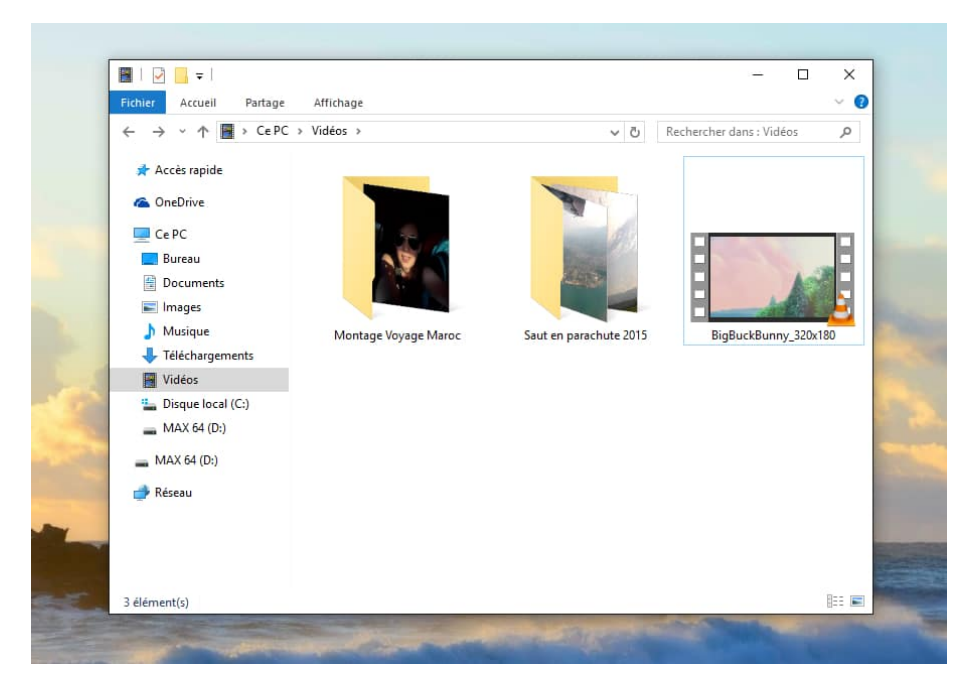

En ce qui concernent les films et les séries, aujourd'hui il existe des logiciels qui vous permettent de visionner vos programmes légalement et directement depuis Internet. C'est le cas notamment de Netflix, véritable vidéoclub du futur.

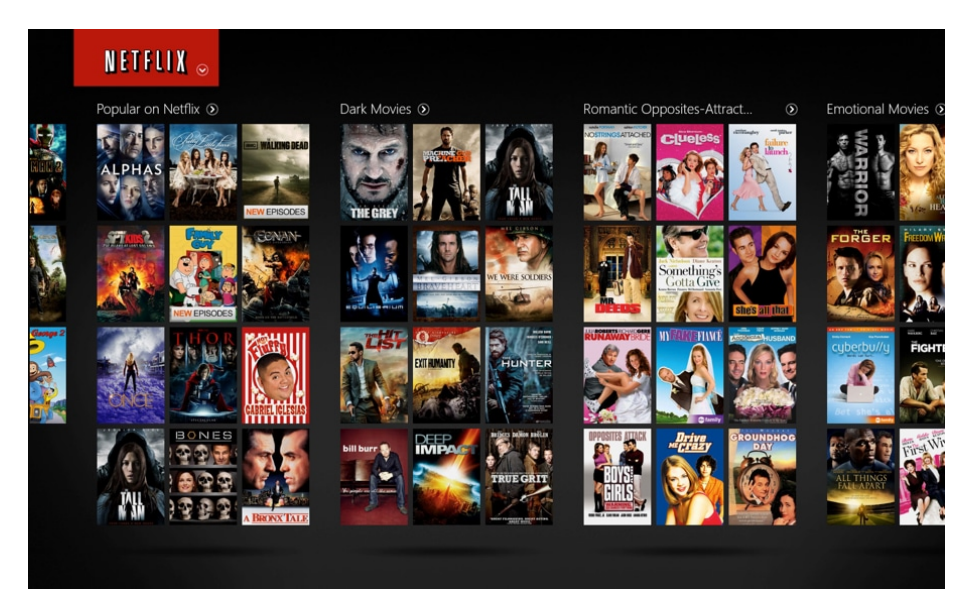

Les vidéos ne sont donc plus téléchargées et stockées sur votre ordinateur mais lues depuis Internet. Netflix propose des abonnements à moins de 15€ pour toute la famille.

Pour résumer : De nos jours nous utilisons des logiciels qui vont nous permettre d'accéder à nos films, séries et musiques directement via Internet plutôt que de les télécharger sur notre ordinateur. Cela nécessite une connexion Internet Haut débit, au minimum l'ADSL ou la fibre optique (on parlera de tout cela dans le chapitre sur Internet et le multimédia).

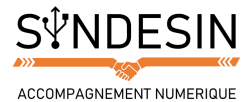

#### **Documents**

Le dossier Documents est destiné à recevoir tout ce qui est document de bureautique : des lettres, des brochures, des factures, des tableaux, planning, modes d'emplois, CV, lettres de motivation... Organisez-vous comme bon vous semble pour vous y retrouver, exemple : Factures achats en ligne, CV, brochures ...

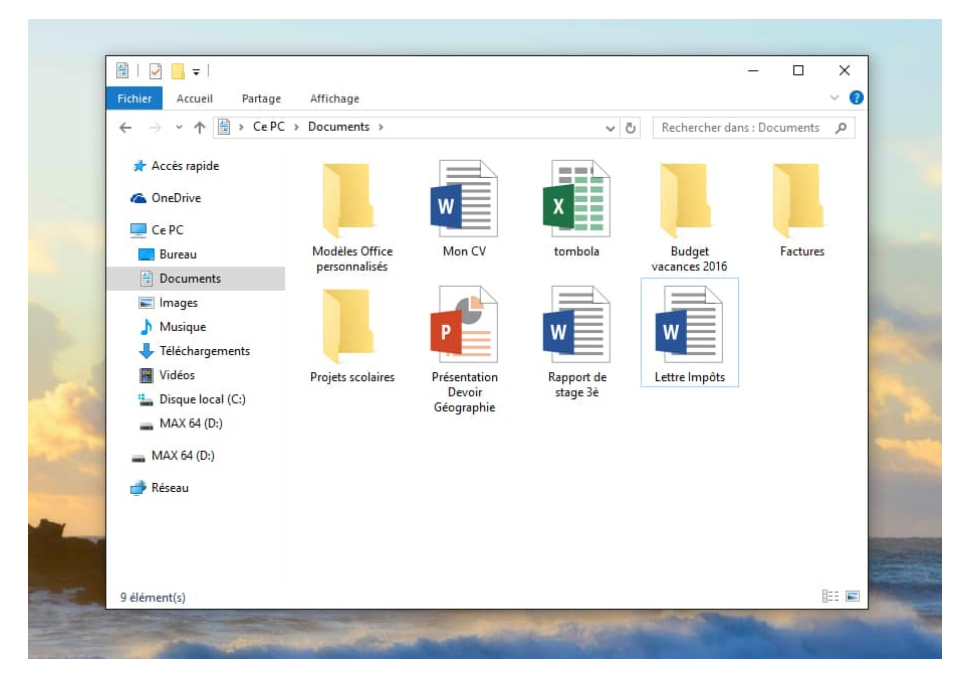

#### **Téléchargement**

Ce dossier va récupérer par défaut les fichiers et logiciels que vous téléchargez sur Internet. Il suffira de s'y rendre pour récupérer votre fichier téléchargé depuis votre navigateur par exemple.

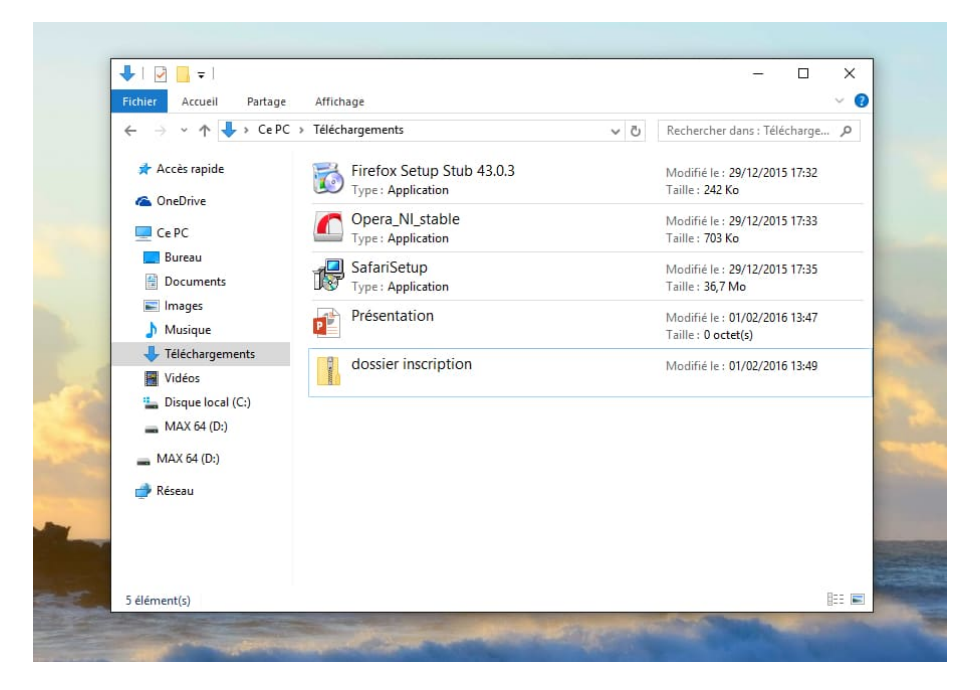

### Le dossier Bureau

Le dossier Bureau contient tout ce que vous avez placé sur le bureau. Le bureau Windows est donc finalement un dossier comme un autre.

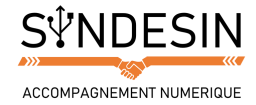

## NAVIGUER DANS SON DOSSIER PERSONNEL

Pour naviguer entre les différents dossiers, rien de plus simple !

Ouvrez votre dossier personnel à partir de l'une des méthodes vues précédemment puis double-cliquez sur le dossier désiré pour afficher son contenu.

Pour revenir en arrière, c'est-à-dire dans le dossier précédent, utilisez la flèche vers la gauche Précédent en haut de la fenêtre :

|                          | 🔲 🖛   Im            | nages    |           |  |
|--------------------------|---------------------|----------|-----------|--|
| Fichier                  | Accueil             | Partage  | Affichage |  |
| $\leftarrow \rightarrow$ | ~ 🛧 🖿               | > CePC > | Images    |  |
| 📌 Ac                     | cès rapide<br>ureau | *        |           |  |

Si vous étiez dans le dossier Images, vous reviendriez donc dans votre dossier Personnel.

On a vu dans le cours sur les icônes qu'il est possible d'imbriquer des dossiers dans d'autres dossiers. C'est ce que l'on appelle une arborescence. Voici un exemple de classement de dossiers afin de comprendre visuellement comment ils peuvent être imbriqués :

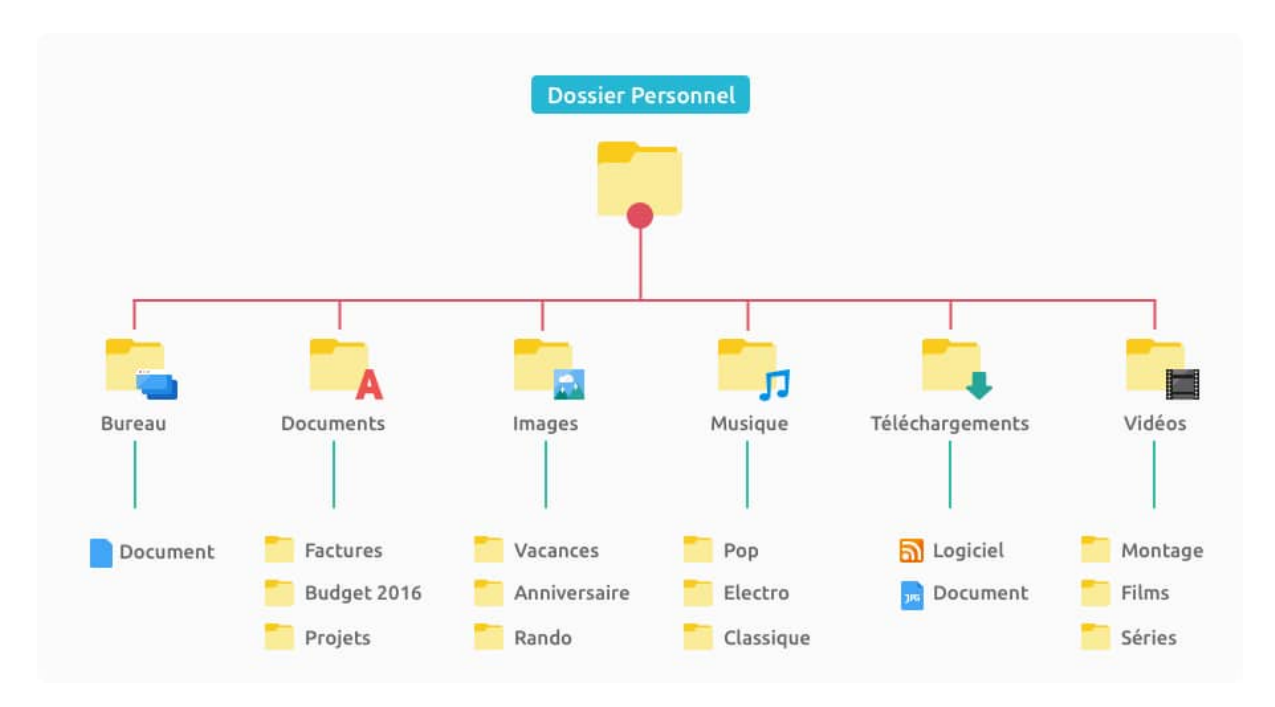

Le dossier Personnel ainsi que les 6 dossiers principaux (Bureau, Documents, Images, Musique, Téléchargement et Vidéos) sont imposés par Windows. À l'intérieur de chacun d'entre eux, c'est à vous de classer les dossiers et fichiers comme bon vous semble !

Et pour naviguer à l'intérieur de ces dossiers, c'est facile : si par exemple vous êtes dans le dossier Vacances, le fait de cliquer une fois sur la flèche Retour vous ramènera dans votre dossier Images. Si vous cliquez encore vous reviendrez dans le Dossier personnel et verrez les dossiers Documents, Images, Musiques ...